## POGLAVLJE

# Početak rada u Illustratoru CS5

- Startovanje Ilustratora CS5
- Radno okruženje
  - Izgled prozora
  - Delovi Illustrator prozora

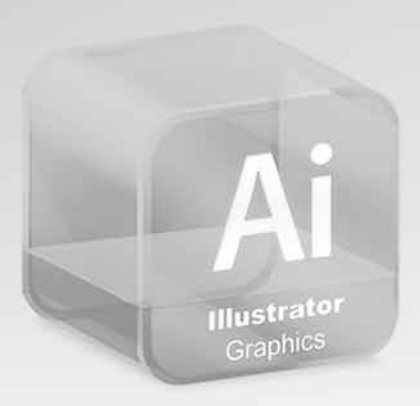

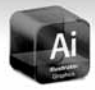

### Startovanje Ilustratora CS5

Startovanje Illustratora se izvodi pomoću ikonice koja se nalazi na desktopu ili pomoću Start menija **Start→All Programs→Illustrator CS5**. Nakon pokretanja programa, otvara se glavni prozor programa u kojem je prikazan pozdravni dijalog kao na sledećoj slici.

Klikom na ovu ikonicu pokrećete dijalog za otvaranje već postojećeg dokumenta

Klikom na jednu od ikonica pokrećete okvir za dijalog za otvaranje novog dokumenta

|                                                                                    |                                                                                                    | × |
|------------------------------------------------------------------------------------|----------------------------------------------------------------------------------------------------|---|
| Ai<br>adobe <sup>-</sup> illustrator <sup>-</sup>                                  | CS5                                                                                                    |   |
| Open a R <u>ecent Item</u>                                                         | Create New Print Document Flash Catalyst Document Web Document Veb and Devices Document Veb and Privices Document Basic CMYK Document Basic ROB Document From Template |   |
| Getting Started > New Features > Resources > Bustrator Exchange > Don't show again |                                                                                                    |   |

Klikom na jednu od ikonica otvarate već postojeći dokument Klikom na ovu ikonicu pokrećete dijalog za otvaranje novog dokumenta pomoću šablona

Korišćenjem pozdravnog dijaloga možete otvoriti novi ili već postojeći dokument, ili ga započeti Illustratorovim šablonom, o čemu će više reči biti u sledećem poglavlju.

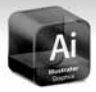

## Radno okruženje

Radno okruženje Illustratora CS5 je slično ostalim programima iz Adobeovog paketa Creative Suite 5. Jednostavan je i pregledan tako da ćete se vrlo brzo naviknuti na njega. Skoro sve opcije i komande, uz pomoć paleta, se mogu postaviti na ekran monitora - samo nekim naredbama ćete pristupati pomoću komandnih menija.

### Izgled prozora

Prozor Illustratora je slika koju na ekranu vidite kada se pokrene program. To su osnovna i pomoćna sredstva u vidu komandnih menija, palete sa alatima i opcijama kao što je prikazano na sledećoj slici.

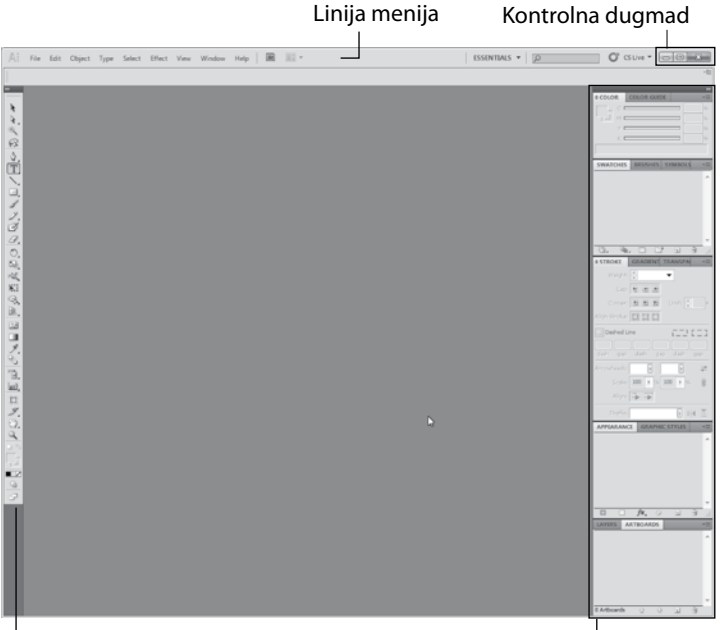

. Paleta alata

Palete sa komandama

Započinjanjem novog ili otvaranjem postojećeg dokumenta u prozoru programa pojaviće se prozor dokumenta kao što je prikazano na sledećoj slici.

#### POČETAK RADA U ILLUSTRATORU CS5

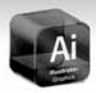

Naslovna linija dokumenta Konrtol paleta R 10. ESSENTIALS \* E а R Lenjiri ふ王人はノノびのの成成的な風の日ノちて Þ 010 国ログロロ 5 Trake za skrolovanje Radni list Kontrola zumiranja

#### NAPOMENA

Radno okruženje možete promeniti tako što iz menija Window izaberete Workspace, pa jednu od ponuđenih opcija Automation, Like FreeHand, Like InDesign, Like Photoshop, Painting, Painting and Proofing, Typografy ili Web.

### **Delovi Illustrator prozora**

Da biste što bolje upoznali radno okruženje Illustratora, evo spiska njegovih delova i nekoliko reči o svakom od njih.

- NASLOVNA LINIJA DOKUMENTA- Sadrži naziv trenutno otvorenog dokumenta (Untitled 1), kolorni režim (CMYK/ RGB), procenat (100%) i način prikaza (Prewiev/Outline).
- LINIJA MENIJA Nalazi se odmah ispod naslovne linije i sadrži nekoliko padajućih menija, i to: File, Edit, Object, Type, Select, Effect, View, Window i Help. Pomoću ovih menija možete

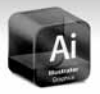

izdavati komande u Illustratoru. Na primer, da biste izdali neku komandu iz menija, kliknite Edit na liniji menija i kada se otvori padajući meni, izaberite željenu komandu, kao što je prikazano na sledećoj slici.

| File | Edit Object Type Select E                                                                                                    | ffect View   | Window    | Help     |
|------|----------------------------------------------------------------------------------------------------|--------------|-----------|----------|
|      | Undo Clear                                                                                                    |              |           | Ctrl+Z   |
|      | Redo                                                                                                    |              | Shift     | t+Ctrl+Z |
|      | Cut                                                                                                    |              |           | CtrI+X   |
|      | Сору                                                                                                    |              |           | CtrI+C   |
|      | Paste                                                                                                    |              |           | Ctrl+V   |
|      | Paste in Front                                                                                                    | 3            |           | Ctrl+F   |
|      | Paste in Back                                                                                                    |              |           | Ctrl+B   |
|      | Paste in Place                                                                                                    | Shift+CtrI+V |           |          |
|      | Paste on All Artboards<br>Clear                                                                                              | Alt+Shift    | t+Ctrl+V  |          |
|      | Find and Replace<br>Find Next<br>Check Spelling<br>Edit Custom Dictionary.                                                   |              |           | Ctrl+1   |
|      | Define Pattern<br>Edit Colors                                                                                                |              |           | ,        |
|      | Edit Original                                                                                                    |              |           |          |
|      | Transparency Flattener I<br>Tracing Presets<br>Print Presets<br>Adobe PDF Presets<br>SWF Presets<br>Perspective Grid Presets | Presets      |           |          |
|      | Color Settings<br>Assign Profile                                                                                             | Shift+Ctrl+K |           |          |
|      | Keyboard Shortcuts<br>Preferences                                                                                            |              | Alt+Shift | t+Ctrl+K |

- POMOĆNI LENJIRI Služe kao sredstvo za merenje i orjentaciju na radnom listu.
- PALETA ALATA Sadrži niz alata u vidu dugmadi koje možete aktivirati jednostavnim klikom na jedan od njih.
- KONTROL PALETA Nalazi se odmah ispod linije menija i u zavisnosti od toga koji je alat izabran Control paleta menja svoj izgled. Na primer, ako je aktiviran alat Selection na paleti će biti dostupne opcije za rad sa objektima, a ukoliko je aktiviran alat Tupe na paleti će biti dostupne opcije za formatizovanje teksta.

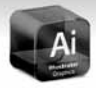

- PALETE SA KOMANDAMA To su aktivirane palete na kojima se nalaze komande kojima se kontroliše rad u Illustratoru. Deaktiviranje ovih paleta se vrši klikom na kontrolno dugme >> koje se nalazi u gornjem desnom uglu palete. Ukoliko imate potrebu za paletama koje se ne nalaze na ekranu, njih možete otvoriti iz menija Window.
- KONTROLNA DUGMAD Nalaze se u gornjem desnom uglu i služe za kontrolisanje Illustratorovog prozora.
- RADNI LIST Deo prozora koji zauzima najveći prostor služi za kreiranje dokumenta.
- KONTROLA ZUMIRANJA Nalazi se u donjem levom uglu Illustratorovog prozora. Klikom na srelicu otvara se lista u kojoj možete izabrati željenu vrednost zumiranja.
- TRAKE ZA SKROLOVANJE Služe da biste se kretali po radnom listu dokumenta.

#### ΝΑΡΟΜΕΝΑ

O ovim pojmovima biće još reči kasnije u knjizi.